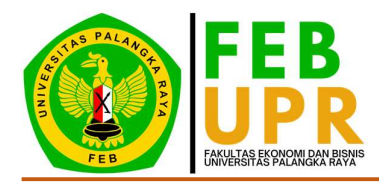

### PANDUAN MAHASISWA BARU (Pendaftaran Akun SIAKAD dan Her-registrasi Fakultas)

# A. Mengakses SIAKAD FEB UPR

Disarankan untuk mengakses SIAKAD FEB menggunakan Laptop/PC/Komputer Anda. Pastikan Laptop/PC/Komputer Anda telah terhubung dengan internet dan telah terinstal browser (Mozilla Firefox, Google Chrome, Opera). SIAKAD FEB UPR dapat diakses pada alamat https://siakad.febupr.com. Ketik alamat tersebut pada browser lalu tekan tombol Enter atau klik tombol **GO**.

### B. Halaman Login

1. Buka aplikasi SIAKAD FEB UPR (https://siakad.febupr.com) melalui browser. Mahasiswa akan diarahkan ke laman Login User (Gambar B.1).

|   | -                                                                           |                                                                         |  |
|---|-----------------------------------------------------------------------------|-------------------------------------------------------------------------|--|
|   | G                                                                           |                                                                         |  |
|   | SIAKA<br>SISTEM INFORMASI<br>FAKULTAS EKOI<br>UNIVERSITAS I<br>Log in untuk | AAADEMIK FAKULTAS<br>SVOMI DAN BISNIS<br>PALANGKA RAYA<br>memulai sesi, |  |
| ٩ | Username                                                                    |                                                                         |  |
| e | Password                                                                    | Ø                                                                       |  |
|   | Remember Me                                                                 | ■ Forgot password ?                                                     |  |
|   | SIG<br>Tidak memiliki akun ?                                                | Sign Up or Activation                                                   |  |
|   |                                                                             |                                                                         |  |

Gambar B.1

- 2. Pada laman login user, silahkan mengisi *Username* dengan NIM (Nomor Induk Mahasiswa) dan *Password* dengan Kata Sandi. Kemudian Klik **SIGN IN.** Jika berhasil akan diarahkan ke laman Dashboard.
- 3. Jika lupa kata sandi silahkan klik Forgot Password?.

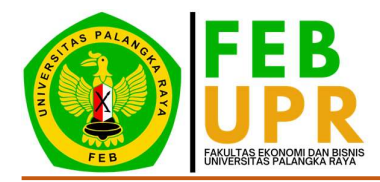

### C. Halaman Register (Pembuatan Akun SIAKAD FEB UPR)

1. Buka aplikasi SIAKAD FEB UPR (https://siakad.febupr.com) melalui browser. Mahasiswa akan diarahkan ke laman Login User (Gambar C.1).

| Image: Constraint of the constraint of the constraint |   |                                                                                                    |                                                                                                    |
|----------------------------------------------------------------------------------------------------|---|----------------------------------------------------------------------------------------------------|----------------------------------------------------------------------------------------------------|
|                                                                                                    |   |                                                                                                    |                                                                                                    |
| Log in untuk memulai sesi.                                                                                                    |   | SIACAD FEB<br>SISTEM INFORMASI AKADEMIK FAKULTAS<br>FAKULTAS EKONOMI DAN BISNIS<br>UNIVERSITAS PALANGKA RAYA |                                                                                                    |
| Username     Password     Password     Remember Me     GIGN IN                                                                                                    |   | Log in untuk memulai sesi.                                                                                   |                                                                                                    |
| Password      Password      Remember Me     Forgot password ?      SIGN IN                                                                                                    | 2 | Username                                                                                                    |                                                                                                    |
| Remember Me Forgot password ?                                                                                                    |   | Password                                                                                                    | Ø                                                                                                    |
| SIGN IN                                                                                                    |   | Remember Me 🔒 Forgo                                                                                          | t password ?                                                                                                    |
|                                                                                                    |   | SIGN IN                                                                                                    |                                                                                                    |
| Tidak memiliki akun? Sign Up or Activation                                                                                                    |   | Tidak memiliki akun ? Sign Up or Activ                                                                       | ation                                                                                                    |
|                                                                                                    |   |                                                                                                    | and the second second se |
|                                                                                                    |   |                                                                                                    |                                                                                                    |

Gambar C.1

2. Pada laman Login User, silahkan klik **Sign Up.** Mahasiswa akan diarahkan ke laman verifikasi email (Gambar C.2).

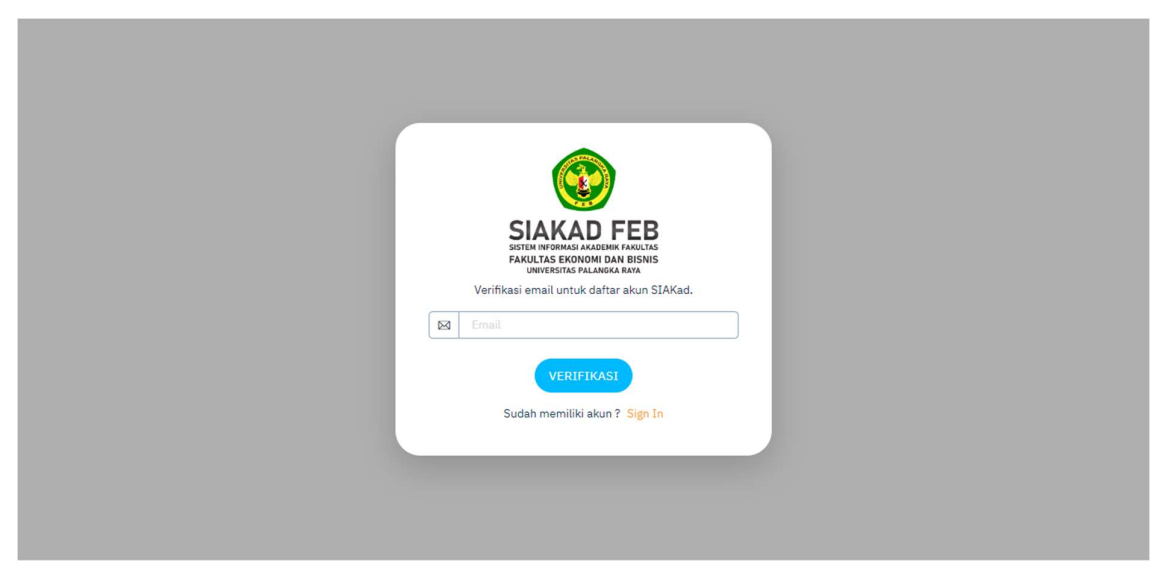

Gambar C.2

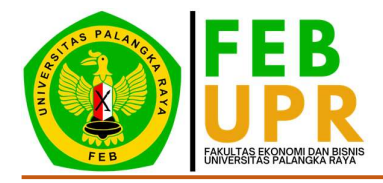

3. Pada laman verifikasi email, silahkan mengisi *Email* dengan email yang aktif. Kemudian Klik Verifikasi. Jika berhasil akan muncul notifikasi (Gambar C.3).

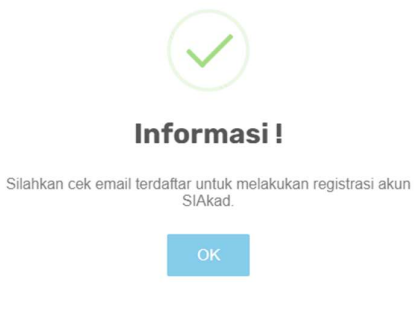

Gambar C.3

4. Mahasiswa akan mendapatkan email masuk dari upr.feb@gmail.com yang dapat dilihat pada Gambar C.4.

| SIARad Admin                                                                                                    |
|----------------------------------------------------------------------------------------------------|
| Hi! <u>cobaemail@email.com</u>                                                                                                    |
| Kami sangat senang Anda memutuskan untuk bergabung di sistem<br>informasi akademik. Pertama, Anda perlu melakukan verifikasi email<br>terlebih dahulu untuk dapat melakukan registrasi akun dan link hanya valio<br>untuk satu kali registrasi. Cukup dengan menekan tombol di bawah ini.                                                                                                    |
| Confirm Email                                                                                                    |
| Jika tombor tidak bertungsi, sain dan temper ink berikut ke browser Anda                                                                                                    |
| https://siakad.lebupr.com/users/register/518853c37696c8/944782bc88bb730du6a1s74d3/                                                                                                    |
| https://siakad.febuar.com/users/register/518863c37698c8f944782bc88bb730da8a1d74d3/<br>gruppfil6lite/WWWW/Mmt/keDNKK0FGK3V0b1Z4WWc9PSisia/2hbH7tligiRVdf                                                                                                    |
| https://blakud.febupr.com/users/register/518853c37696c8f944762bc88bb730da8a1d74d3/<br>gryJpdil6lin/WWW/WmtMeDNKK0FGK3V0b1Z4WWc9PSisterZhohWjkgiRVdE<br>WXJQYTBDZVgKTFZ58VhzWTiu/WykjcFgkNFRYUmdidDh5czc6U3Z2VT0iLCJI                                                                                                    |
| https://stakad.lebupr.com/users/register/518853c37696c8f944762tsc86bb730da6a1d74d3/<br>grg/pdf88bwWVVVMmtMcDNKK0FGK3V0b1Z4WWc9PStsbr2hbt1VfligiRVdE<br>WXJDYTBDZVoKTFZ8VhzWTiu/WylcFdyNFRYLImdidDh6cz6U3Z2VT0iLCJI<br>YWMiOI0NRmNTdnNz6Mz2hZDhNDRjYTYMTRi2WE3MGU4Yz2IMmVYTNm                                                                                                    |
| https://slakad.lebupr.com/users/register/518853c37696c8f944782bc8fbb736da6a1d74d3/<br>grupdif8lite/WVVvMmtMxbDNKK0FGK3V0b1Z4/Wvc9PSisbr2ibHVfligifRVdF<br>WXUDYTBDZVoKTFZ59VtzWTIu/WylgEdyNFRYUmdidDn5czc6U322VT0iLCJI<br>YWMIOII0NfRmtTdtNzfMxZhzDbiNDRYTYsMTRiZWE3MGU4YzZiMmVVyTNrg<br>ZGYSMj00DTR:mNzAwMmVXYWJzNzA1Yj(11nD=/verified                                                                                                    |
| https://www.methons.com/uners/register/518853c37696c9f941782bc88bb736da6a1d74c3y<br>ev.lpdi88bs/WVVVMmtMxbDNKK0FGK3V0b124WWc9P5isbr2ibH7VIigifKVdF<br>WXUDYTBDZVpKTT259VhzWTiu/WyleFdyNFRYUmdleDn5cze6U322VT0iLCJI<br>YWMiOII0NGmNTdHNzfMxZhZDbiNDRYTYxMTRiZWE3MGU4Yz2IMmVYTNm<br>ZGY3MJQ00TRmNzAwMmVAYWUzNzA1YjL1hD-/verified<br>Jika ada pertanyaan, silahkan kirimkan ke upr.feb@gmail.com, kami akan<br>senang membantu Anda.                         |
| https://www.metheony.com/users/register/518853c37696c9f944782bc88bb736da6a1d74c3y<br>ev.jedi88bs/WVVVMmtMxDNKK0FGK3V00124/WVe9PSiste/ZiberVfligtRVdf<br>WXU0YTBDZVoKTTZSWtzWTIu/WyieFe/NFRYUmdieDn5czc6U322VT0iLCJy<br>YVMiC010N/RmkTdrNzdMAr2bz2DeINDRiyTYvMTRiZWE3MGU4Yz2IMmVYTNm<br>ZGY3M/000TRimNzAwMmVAYWUzNzA1Yj11inDr/verified<br>Jika ada pertanyaan, silahkan kirimkan ke upr.feb@gmail.com, kami akan<br>senang membantu Anda.<br>Salam hangat. |
| https://www.www.www.www.www.www.www.www.www.w                                                                                                    |

Gambar C.4

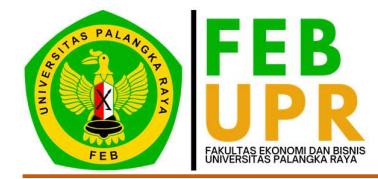

- 5. Pada laman register mahasiswa (Gambar C.5), silahkan mengisi biodata pada kolom yang tersedia. Cara mengisi biodata :
  - Kolom *NIM* diisi dengan Nomor Induk Mahasiswa (NIM) yang diperoleh saat sudah melakukan registrasi di SIAKAD UPR.
  - Kolom Nama Lengkap diisi dengan nama mahasiswa sesuai ijazah terakhir.
  - Kolom -- PILIH JURUSAN -- silahkan dipilih jurusan mahasiswa lolos di Fakultas Ekonomi dan Bisnis Universitas Palangka Raya.
  - Kolom *No. HP* diisi dengan nomor telepon/HP/WA yang aktif dan dapat dihubungi.
  - Kolom *Choose File* diisi dengan File Bukti Registrasi SIAKAD UPR (https://siakad.upr.ac.id). Format bukti registrasi SIAKAD UPR dapat dilihat pada Gambar C.6.

Jika sudah mengisi semua biodata, klik *SIGN UP.* Jika berhasil akan muncul notifikasi (Gambar C.7).

|       | SIAKAD FEB                                               |  |
|-------|----------------------------------------------------------|--|
|       | FAKULTAS EKONOMI DAN BISNIS<br>UNIVERSITAS PALANGKA RAYA |  |
|       | Daftar akun SIAKad untuk mahasiswa baru.                 |  |
| 8     | NIM                                                      |  |
| 8     | Nama Lengkap                                             |  |
| *     | PILIH JURUSAN 🗸                                          |  |
| L.    | No. HP                                                   |  |
|       | cobaemail@email.com 🗸                                    |  |
| Ch    | pose File No file chosen                                 |  |
| Bukti | Registrasi Mahasiswa (.pdf .jpg .png) Max 10 M8          |  |
|       | SIGN UP                                                  |  |
|       | Sudah memiliki akun ? <mark>Sign In</mark>               |  |

Gambar C.5

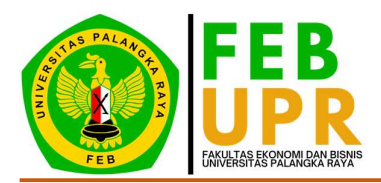

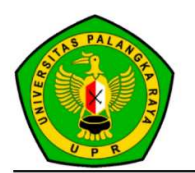

# BUKTI REGISTRASI MAHASISWA UNIVERSITAS PALANGKA RAYA TAHUN AKADEMIK 2022/2023

Tanggal Cetak : 00 Januari 2022 00:00 WIB

| Nama          | : BUDI SETIAWAN               |
|---------------|-------------------------------|
| NIM           | : 223010303999                |
| Fakultas      | : Fakultas Ekonomi dan Bisnis |
| Program Studi | : AKUNTANSI                   |
| Besaran UKT   | : BIDIKMISI                   |
|               | UKT - 2022/2023 Ganiil        |

- 1. Bukti Registrasi ini harap disimpan dengan baik.
- 2. Mahasiswa segera melakukan daftar ulang (registrasi) di fakultas masing-masing sesuai jadwal yang di tetapkan.

Gambar C.6

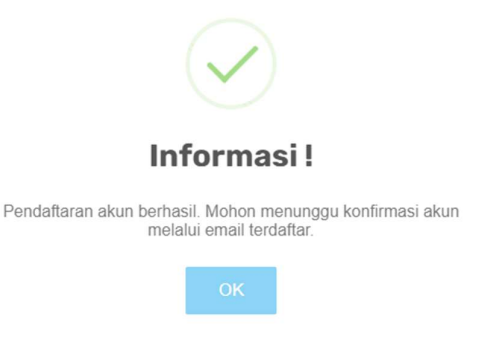

Gambar C.7

6. Silahkan menunggu status akun diaktivasi oleh administrator SIAKAD FEB UPR. Jika akun sudah diaktivasi, mahasiswa akan mendapatkan email masuk dari upr.feb@gmail.com yang dapat dilihat pada Gambar C.8

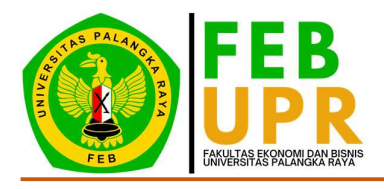

| SIAkad admin                                                                                                    |
|----------------------------------------------------------------------------------------------------|
| Welcome ! BUDI SETIAWAN                                                                                                    |
| Terima kasih telah melakukan aktivasi akun SIAKad ! Kami berharap Anda<br>menikmati layanan yang kami sediakan. Cek akun dan update profil Anda.<br>Berikut adalah informasi akun Anda : |
| <ul><li>Username : 223010303999</li><li>Password : DyFHB26j</li></ul>                                                                                                    |
| My Account                                                                                                    |
| Jika ada pertanyaan, silahkan kirimkan ke upr.feb@gmail.com, kami akan senang membantu Anda.                                                                                             |
| Salam hangat,<br>Tim Siakad                                                                                                    |
| Copyright © 2021 Penatech. All rights reserved.                                                                                                    |

Gambar C.8

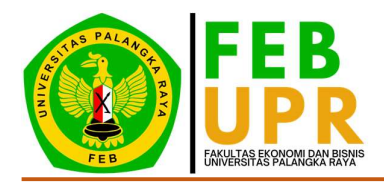

# D. Dashboard

Halaman Dashboard merupakan halaman awal aplikasi SIAKAD FEB terlihat seperti pada gambar D.1. Pada halaman Dashboard akan ditampilkan sebagai berikut :

- 1. Menu SIAKAD FEB
- 2. Opsi Logout
- 3. Opsi Fullscreen (Layar Penuh)
- 4. Menu Profil Mahasiswa dan Opsi Logout
- 5. Periode Akademik
- 6. Infografis Mahasiswa

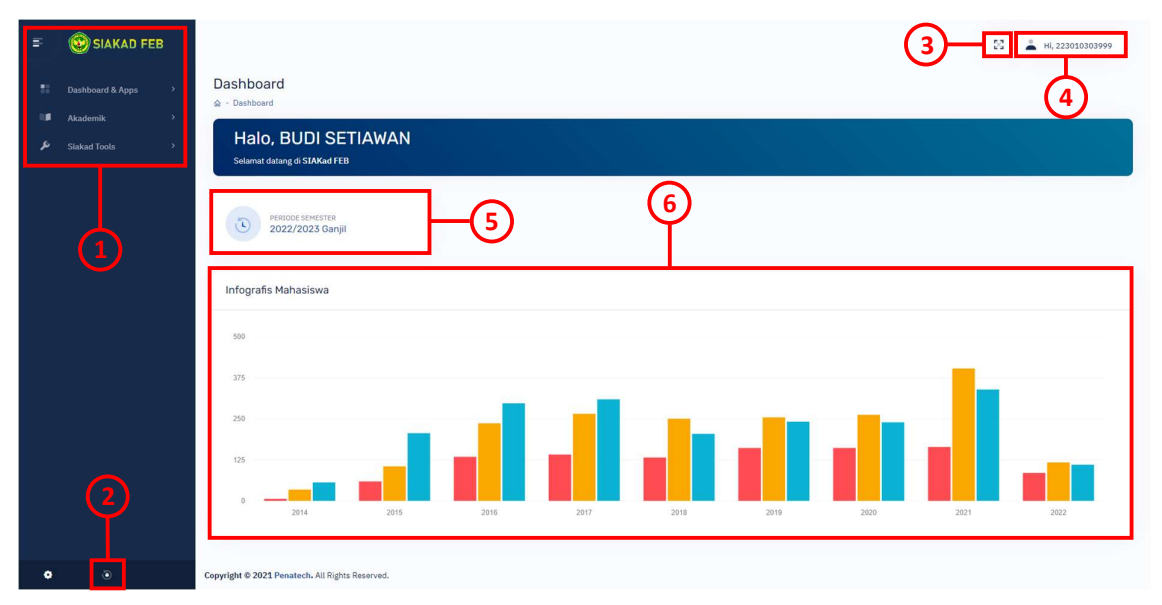

Gambar D.1

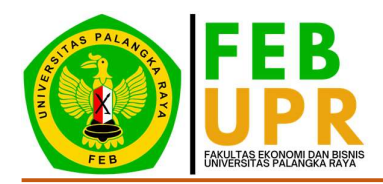

# E. Menu SIAKAD FEB

Menu-menu yang ada pada aplikasi siakad.febupr.com (Gambar E.1) untuk mahasiswa yaitu :

- 1. Dashboard & Apps meliputi :
- a. Dashboard
- 2. Akademik meliputi :
  - a. Registrasi
  - b. KRS (Kartu Rencana Studi)
  - c. KHS (Kartu Hasil Studi)
  - d. Transkrip
- 3. *Siakad Tools* meliputi :
  - a. Penginputan Nilai Mundur

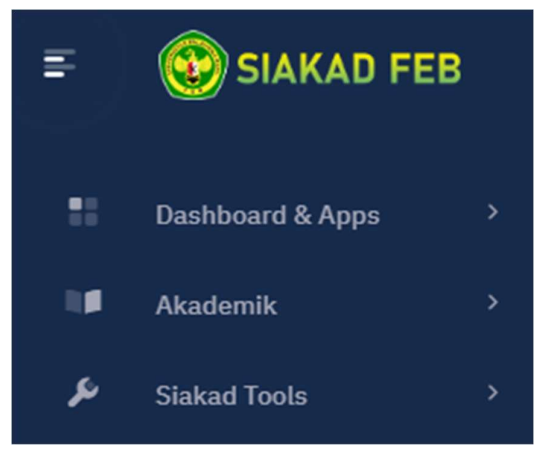

Gambar E.1

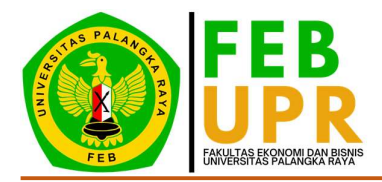

### F. Mengisi Biodata dan Mengubah Password Akun SIAKAD FEB

1. Pada menu SIAKAD FEB, klik tombol Menu Profil Mahasiswa, lalu klik **Profile**. Mahasiswa akan diarahkan ke laman Profil Mahasiswa (Gambar F.1)

| 5<br>1 | Profile                       |                                |              |                   | 💱 🔔 ні, 223010303999  |
|--------|-------------------------------|--------------------------------|--------------|-------------------|-----------------------|
| 10     | la - Profile                  |                                |              |                   |                       |
| ٩      |                               | Profil Mahasiswa               |              |                   | Change Password       |
|        |                               | NIM                            | 223010303999 | Tahun Angkatan    | 2022                  |
|        |                               | Nama Lengkap                   |              |                   | BUDI SETIAWAN         |
|        |                               | Jurusan                        | Akuntansi    | Jalur Masuk       | Not Set               |
|        | BUDI SETIAWAN<br>223010303999 | Sistem Pembayaran              | Not Set      | Jumlah Pembayaran | Not Set               |
|        | contohemail@email.com 🥑       | Pembimbing Akademik            |              |                   | Not Set               |
|        | ✔ Edit.                       | Biodata <b>Diri</b>            |              |                   |                       |
|        |                               | Jenis Kelamin                  | Not Set      | No. HP            | 081234567890          |
|        |                               | Tempat Lahir                   | Not Set      | Email             | contohemail@email.com |
|        |                               | Tanggal Lahir                  | Not Set      | Status Menikah    | Not Set               |
|        |                               | Agama                          | Not Set      | NIK               | Not Set               |
|        |                               | Golongan Darah                 | Not Set      | No. KK            | Not Set               |
| •      |                               | Alamat di <b>Palangka Raya</b> |              |                   |                       |
| ۲      |                               | Alamat                         |              |                   | Not Set               |

Gambar F.1

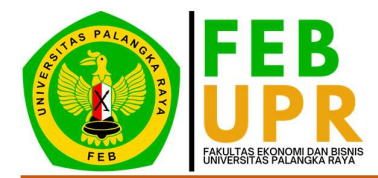

- 2. Klik **Edit** untuk memperbaharui Biodata Mahasiswa. Mahasiswa akan diarahkan ke laman Edit Profile (Gambar F.2). Cara mengedit Biodata Mahasiswa :
  - Pada Baris Profil Mahasiswa :
    - ➢ Kolom *Foto* diisi dengan foto mahasiswa formal dengan baju berkerah bebas rapi, dengan ukuran besar foto 3x4.
    - > Kolom Sistem Pembayaran diisi dengan Biaya Kuliah mahasiswa.
  - Pada Baris Biodata Diri :
    - > Kolom Jenis Kelamin diisi dengan Jenis Kelamin mahasiswa.
    - > Kolom Tempat Lahir diisi dengan Tempat Lahir asal mahasiswa.
    - > Kolom *Tanggal Lahir* diisi dengan Tanggal Lahir mahasiswa.
    - > Kolom Agama diisi dengan Agama kepercayaan mahasiswa.
    - > Kolom Golongan Darah diisi dengan Golongan Darah mahasiswa.
    - Kolom No. HP diisi dengan nomor telepon/HP/WA mahasiswa yang aktif dan dapat dihubungi.
    - > Kolom Status Menikah diisi dengan Status Nikah mahasiswa.
    - > Kolom NIK diisi dengan Nomor Induk Kependudukan (NIK) mahasiswa.
    - > Kolom *No. KK* diisi dengan Nomor Kartu Keluarga mahasiswa.
  - Pada Baris Alamat di Palangka Raya :
    - > Kolom Alamat diisi dengan Alamat mahasiswa di Palangka Raya.
    - > Kolom Status Tinggal diisi dengan Status Tinggal mahasiswa di Palangka Raya.
    - > Kolom *RT/RW* diisi dengan RT/RW alamat mahasiswa di Palangka Raya.
    - > Kolom Kecamatan diisi dengan Kecamatan alamat mahasiswa di Palangka Raya.
    - > Kolom Kelurahan diisi dengan Kelurahan alamat mahasiswa di Palangka Raya.
  - Pada Baris Alamat Daerah Asal (Sesuai KTP) :
    - > Kolom *Alamat* diisi dengan Alamat asal mahasiswa.
    - > Kolom *RT/RW* diisi dengan RT/RW alamat mahasiswa di Palangka Raya.
    - > Kolom *Provinsi* diisi dengan Provinsi alamat asal mahasiswa.
    - > Kolom Kabupaten diisi dengan Kabupaten alamat asal mahasiswa.
    - > Kolom *Kecamatan* diisi dengan Kecamatan alamat asal mahasiswa.
    - > Kolom Kelurahan diisi dengan Kelurahan alamat asal mahasiswa.
  - Pada Baris Data Ayah :
    - > Kolom Nama Ayah diisi dengan Nama Ayah mahasiswa.
    - > Kolom *Pekerjaan* diisi dengan Pekerjaan ayah mahasiswa.
    - > Kolom Penghasilan diisi dengan Penghasilan bulanan ayah mahasiswa.
    - > Kolom *Pendidikan* diisi dengan Pendidikan terakhir ayah mahasiswa.
    - Kolom No. HP diisi dengan nomor telepon/HP/WA ayah mahasiswa yang aktif dan dapat dihubungi.
    - > Kolom *Tanggal Lahir* diisi dengan Tanggal Lahir ayah mahasiswa.
  - Pada Baris Data Ibu :
    - > Kolom Nama Ibu diisi dengan Nama Ibu mahasiswa.
    - > Kolom *Pekerjaan* diisi dengan Pekerjaan ibu mahasiswa.
    - > Kolom *Penghasilan* diisi dengan Penghasilan bulanan ibu mahasiswa.
    - > Kolom Pendidikan diisi dengan Pendidikan terakhir ibu mahasiswa.
    - Kolom No. HP diisi dengan nomor telepon/HP/WA ibu mahasiswa yang aktif dan dapat dihubungi.
    - > Kolom *Tanggal Lahir* diisi dengan Tanggal Lahir ibu mahasiswa.
  - Pada Baris Data Wali (Jika tidak ada wali, tidak perlu mengisi data ini) :
    - > Kolom Nama Wali diisi dengan Nama Wali mahasiswa.
    - > Kolom *Pekerjaan* diisi dengan Pekerjaan wali mahasiswa.
    - > Kolom *Penghasilan* diisi dengan Penghasilan bulanan wali mahasiswa.
    - > Kolom *Pendidikan* diisi dengan Pendidikan terakhir wali mahasiswa.

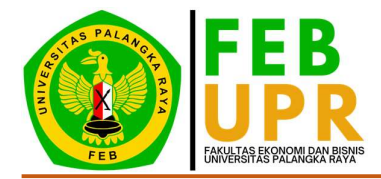

- Kolom No. HP diisi dengan nomor telepon/HP/WA wali mahasiswa yang aktif dan dapat dihubungi.
- > Kolom *Tanggal Lahir* diisi dengan Tanggal Lahir wali mahasiswa.
- Pada Baris Jalur Masuk & Sekolah Asal :
  - Kolom Jalur Masuk diisi dengan Seleksi Masuk mahasiswa lolos di kampus Universitas Palangka Raya
  - > Kolom Sekolah Asal diisi dengan Sekolah Asal mahasiswa.
  - > Kolom *Alamat* diisi dengan Alamat sekolah asal mahasiswa.
  - > Kolom *Provinsi* diisi dengan Provinsi sekolah asal mahasiswa.
  - > Kolom Kabupaten diisi dengan Kabupaten sekolah asal mahasiswa.
  - Kolom Nomor Ijazah diisi dengan Nomor Ijazah mahasiswa (apabila mahasiswa sudah mempunyai ijazah. Nomor ijazah tertera di bawah ijazah bagian depan)
- Pada Baris Mahasiswa Pindahan / Transfer (Dikosongkan saja)
- Jika sudah mengisi semua data, klik Update.

Catatan : Tiap kolom yang mempunyai keterangan () wajib diisi.

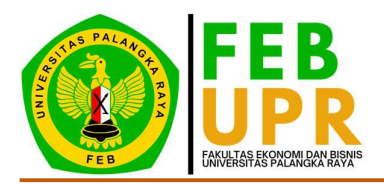

| Edit Profile                                            |                                                                         |
|---------------------------------------------------------|-------------------------------------------------------------------------|
| 1. Profil Mahasiswa                                     |                                                                         |
| Foto                                                    |                                                                         |
| •                                                       |                                                                         |
| NEM                                                     | Periode                                                                 |
| 223010303999                                            | 2022/2023 Ganjil                                                        |
| Nama Lengkap                                            | Angkatan                                                                |
| BUDI SETLAWAN                                           | 2022                                                                    |
| Jurusan Alvertanas                                      | Sistem Pembayaran                                                       |
|                                                         |                                                                         |
| 2. Biodata Diri                                         |                                                                         |
| Jenis Kelamis 🔕                                         | No. HP                                                                  |
| Lake-Laic •                                             | 081254567890                                                            |
| Temper Later                                            | contohemail@email.com                                                   |
| Tanggol Lahir 🚱                                         | Status Menikah 🚯                                                        |
| 🛱 Tanggil Lible                                         | Belum Menikah +                                                         |
| Agama \varTheta                                         | NDK                                                                     |
| him •                                                   |                                                                         |
| Golongan Darah 😝                                        | No. KK                                                                  |
| *                                                       | 580. NO.                                                                |
| 3. Alamat di Palangka Raya                              |                                                                         |
| Alamat                                                  | RT / RW                                                                 |
|                                                         | 25 EW                                                                   |
| -                                                       | Kecamatan 🗿                                                             |
| and a stand sector of the standard sector               | RUKIT RATU                                                              |
| Status Tinggal 👔                                        | Returation 0                                                            |
| and condition                                           |                                                                         |
| 4. Alamat Daerah Asal (Sesuai KTP)                      |                                                                         |
| Alamat 🕢                                                | Provinsi 🗿                                                              |
|                                                         | ACEH +                                                                  |
| · D is dengen ellemet remost tinggel sexuel (TP         | Kabupaten                                                               |
| RT / RW                                                 | KADDADEN ALEM DADAD                                                     |
|                                                         | ARONGAN LAMBALEK *                                                      |
|                                                         | Kelurahan                                                               |
|                                                         | ALUE BAGOK *                                                            |
|                                                         |                                                                         |
| 4. Data Ayah                                            |                                                                         |
| Nama Ayah                                               | Pendidikan ()<br>Titas Sekitish                                         |
| Pekerinan 🗛                                             | No. HP O                                                                |
| Tidak Bekerja +                                         | Macrop                                                                  |
| Penghasilan 🚯                                           | Tanggal Lahir 🚱                                                         |
| Tidak Berpenghasilan +                                  | 📾 Kojgol Leter                                                          |
| E Data Ibu                                              |                                                                         |
| Narra Thu                                               | Prostician A                                                            |
| thima the                                               | Tidak Sekislah +                                                        |
| Pokerjaan 🕒                                             | No. HP                                                                  |
| Tidak Bekerja 🔹                                         |                                                                         |
| Ponghasilan ()                                          | Tanggal Lahir 🕒                                                         |
| Tidak Berpenghasilan *                                  | Denzeni Latur                                                           |
| 4. Data Wali                                            |                                                                         |
| Norra Wali                                              | Pendidikan                                                              |
| Norma Wall                                              | Tidak Sekelah +                                                         |
| Pekerjaan                                               | No. HP                                                                  |
| Tidak Bekorja *                                         | un té                                                                   |
| rengsasilan<br>Tidak Berpenghasilan *                   | nanggal Lahir                                                           |
|                                                         | Lee London and                                                          |
| 5. Jalur Masuk & Sekolah Asal                           |                                                                         |
| Jalur Masuk 🕒                                           | Provinsi 😝                                                              |
| SNHPTN +                                                | ACEH *                                                                  |
| Sekolah Acal 🕐                                          | Kabupaten 🔘                                                             |
|                                                         | KABUPATEN ACEH BARAT +                                                  |
| Alamat O                                                | Nomor Llazah                                                            |
| Finan                                                   | Murpor Tpazali                                                          |
|                                                         | <ul> <li>bisi bagi yang tana dari tanan 2017 ka bawah</li> </ul>        |
| <ul> <li>Alamat lengkaa tempes sekalah esal.</li> </ul> |                                                                         |
| 6. Mahasiswa Pindahan / Transfer                        |                                                                         |
| Status Transfer                                         | NIM di Kampus Asal 🔕                                                    |
| Yes                                                     | These defensions have                                                   |
| Findaban Dari O                                         | ADI and nemor Proof Section (Charcour and                               |
| - Plih Asal Pintahan - v                                | o                                                                       |
| · Jerie pinderen                                        | <ul> <li>DN yang diportan di kampus asa.</li> </ul>                     |
|                                                         |                                                                         |
| Nama Kampus Asal 🔘                                      | Total SKS 🚯                                                             |
| Nama Kampus Asal 🕢                                      | Total SKS                                                               |
| Name Kampus Asal                                        | Total SKS • 0 - 20niai SKS • 0 - 20niai SKS panj bekumpi Gilantosa asa: |

Gambar F.2

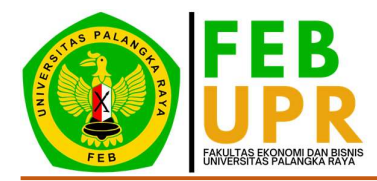

- 3. Klik **Change Password** untuk mengubah Password Akun SIAKAD FEB. Akan muncul jendela *pop-up* (Gambar F.3). Cara mengubah password :
  - Kolom *Old Password* diisi dengan Password lama.
  - Kolom New Password diisi dengan Password baru.
  - Kolom Retype Password diisi dengan Password baru yang sama.
  - Jika sudah mengisi semua data, klik Update.

| Old Password      | Old Password    | Ð |
|-------------------|-----------------|---|
| New Password 🚯    | New Password    | Ð |
| Retype Password 🚯 | Retype Password | Ð |

Gambar F.3

#### G. Her-registrasi Mahasiswa Baru

Her-registrasi Fakultas Ekonomi dan Bisnis Universitas Palangka Raya dilakukan secara daring (*on-line*) melalui SIAKAD FEB UPR. Untuk tata cara Her-registrasi fakultas :

1. Pada menu SIAKAD FEB, klik *Akademik*, lalu Klik *Registrasi.* Mahasiswa akan diarahkan ke laman Riwayat Data Registrasi (Gambar G.1).

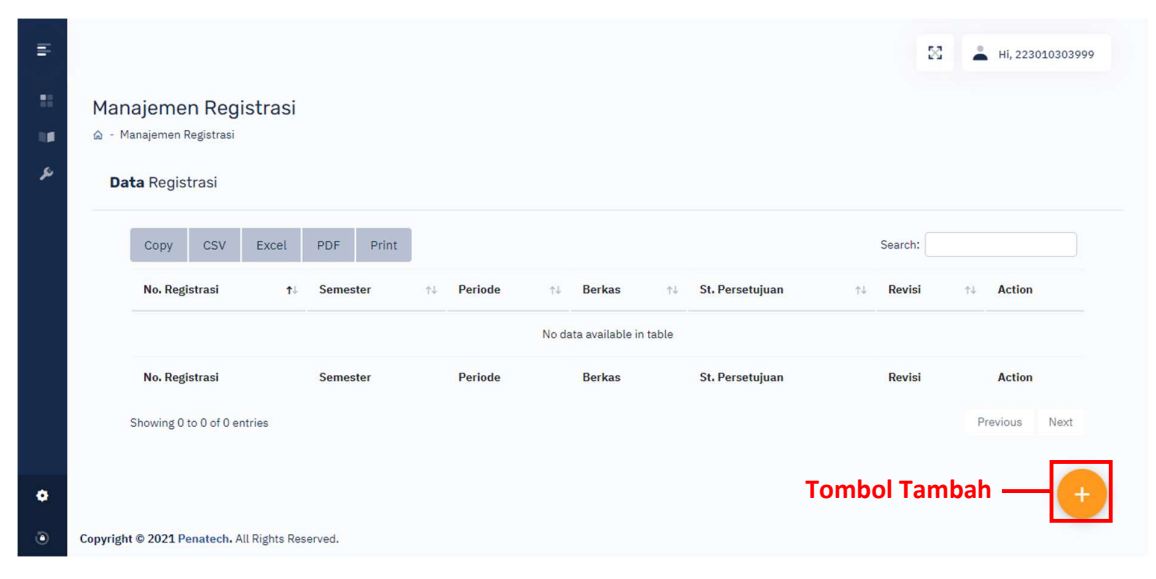

Gambar G.1

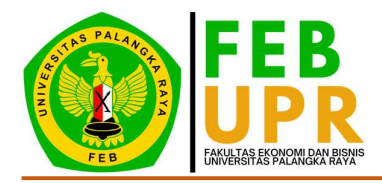

2. Pada laman Riwayat Data Registrasi, klik tombol tambah yang lokasinya berada di ujung kanan bawah. Mahasiswa akan diarahkan ke laman Tambah Registrasi (Gambar G.2)

| Periode                      | 2022/2023 Semester Ganjil                                    |
|------------------------------|--------------------------------------------------------------|
| NIM                          | 223010303999                                                 |
| Nama <mark>M</mark> ahasiswa | BUDI SETIAWAN                                                |
| Jurusan                      | [Akuntansi] Akuntansi                                        |
| Periode Angkatan             | 2022/2023 Ganjil                                             |
| Tahun Angkatan               | 2022                                                         |
| Semester                     | 1                                                            |
| Berkas                       | Pilih File Tidak ada file yang dipilih                       |
|                              | Bukti Pembayaran UKT/Slip Pengganti UKT (.pdf) Max 1 MB      |
|                              | Pilih File Tidak ada file yang dipilih                       |
|                              | Bukti Registrasi SIAKAD UPR (,pdf) Max 1 MB                  |
|                              | Pilih File Tidak ada file yang dipilih                       |
|                              | Ijazah SMA/Surat Keterangan Lulus (.pdf) Max 1 MB            |
|                              | Pilih File Tidak ada file yang dipilih                       |
|                              | Kartu Peserta/SBMPTN/SMMPTN (,pdf) Max 1 MB                  |
|                              | Pilih File Tidak ada file yang dipilih                       |
|                              | Kartu Keluarga (.pdf) Max 1 MB                               |
|                              | Pilih File Tidak ada file yang dipilih                       |
|                              | Surat Keterangan Sehat (.pdf) Max 1 MB                       |
|                              | Pilih File Tidak ada file yang dipilih                       |
|                              | Surat Keterangan Penghasilan Orang Tua (.pdf) Max 1 MB       |
|                              | Pilih File Tidak ada file yang dipilih                       |
|                              | Surat Keterangan Kematian (Bila ada orang tua yang meninggal |
|                              | (.pdf) Max 1 MB                                              |
|                              |                                                              |

Gambar G.2

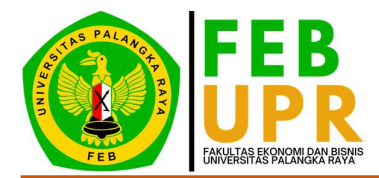

- 7. Silahkan mengupload berkas sesuai persyaratan yang diminta oleh fakultas. Cara mengisi berkas registrasi :
  - Kolom *Bukti Pembayaran UKT/Slip Pengganti UKT* diisi dengan berkas bukti pembayaran UKT dari bank (*bagi mahasiswa reguler*) atau Slip Pengganti UKT yang sudah dicap legalisir di Loket V (Lima) Kemahasiswaan UPR (*bagi mahasiswa KIP-KULIAH*).
  - Kolom *Bukti Registrasi SIAKAD UPR* diisi dengan berkas Bukti Registrasi SIAKAD UPR yang dapat diunduh pada link https://siakad.upr.ac.id.
  - Kolom *Ijazah SMA/Surat Keterangan Lulus* diisi dengan berkas Ijazah SMA/SMK (apabila ada) atau Surat Keterangan Lulus yang dikeluarkan oleh SMA/SMK.
  - Kolom *Kartu Peserta/SBMPTN/SMMPTN* diisi dengan berkas Kartu Peserta Seleksi Masuk mahasiswa lolos di kampus Universitas Palangka Raya.
  - Kolom Kartu Keluarga diisi dengan berkas Kartu Keluarga mahasiswa.
  - Kolom *Surat Keterangan Sehat* diisi dengan berkas Surat Keterangan Sehat mahasiswa yang dikeluarkan oleh instansi kesehatan resmi milik pemerintah (RSUD, Puskesmas, Klinik) yang menyatakan Berbadan sehat.
  - Kolom *Surat Keterangan Penghasilan Orang Tua* diisi dengan Slip Gaji (*bagi orang tua/wali sebagai PNS/Pegawai BUMN/Pegawai BUMD/TNI/POLRI/Pegawai Swasta*) atau Surat Keterangan Penghasilan Orang Tua mahasiswa yang dikeluarkan oleh Instansi Pemerintah/Swasta atau dari Kelurahan setempat.
  - Kolom *Surat Keterangan Kematian (opsional),* diisi dengan Surat Keterangan Kematian Orang tua mahasiswa *(apabila ada orang tua mahasiswa yang meninggal).*

Jika sudah mengisi semua berkas, klik **SAVE**. Administrator Akademik FEB UPR akan memverifikasi berkas mahasiswa. Untuk mengecek status verifikasi berkas registrasi dapat dilihat pada Laman Riwayat Data Registrasi (*instruksi ada pada Bab G Poin 1*) di kolom **St. Persetujuan** (Gambar G.3). Untuk mengedit berkas registrasi, klik tombol Edit. Untuk menghapus pengajuan registrasi, klik tombol Hapus.

| Copy       CSV       Excel       PDF       Print       Search:         No. Registrasi       11       Semester 12       Periode       11       Berkas       11       St. Persetujuan 11       Revi         I. Bukti Pembayaran UKT/Slip Pengganti UKT ±       1. Bukti Pembayaran UKT/Slip Pengganti UKT ±       Status Verifikasi Berkas       Status Verifikasi Berkas         20221622019620       1       2022/2023 Semester Ganji       S. Kartu Keluarga ±       S. Surat Keterangan Penghasilan Orang Tua ±       0 | н<br>11<br>14<br>2 | Manajemen Registrasi<br>∞ - <sup>M</sup> anajemen Registrasi<br><b>Data</b> Registrasi                                                                                                    | ні, 223010303999                                                                                                    |
|----------------------------------------------------------------------------------------------------|--------------------|----------------------------------------------------------------------------------------------------|----------------------------------------------------------------------------------------------------|
| Surat Keterangan Kematian (Bila ada orang tua yang meninggal)                                                                                                    | •                  | Copy     CSV     Excel     PDF     Print       No. Registrasi     1:     Semester 1:     Periode     1:       •     •       20221622019620     1     2022/2023 Semester Ganjil.       •     •       •     •       •     •       •     •       •     •       •     •       •     •       •     •       •     •       •     •       •     •       •     •       •     •       •     •       •     •       •     •       •     •       •     •       •     •       •     •       •     •       •     •       •     •       •     •       •     •       •     •       •     •       •     •       •     •       •     •       •     •       •     •       •     •       •     •       •     •       •     •       •     • | Search:<br>Berkas ti St. Persetujuan ti Revisi ti<br>1. Bukti Pembayaran UKT/Slip Pengganti UKT<br>2. Bukti Registrasi SIAKAD UPR<br>3. Ijazah SMA/Surat Keterangan Lulus<br>4. Kartu Peserta/SBMPTN/SMMPTN<br>5. Kartu Keluarga<br>6. Surat Keterangan Penghasilan Orang Tua<br>8. Surat Keterangan Kematian (Bila ada orang tua yang meninggal) |

Gambar G.3

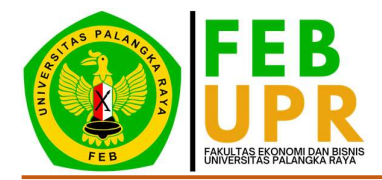

- 8. Status verifikasi berkas dibagi menjadi 3 (tiga) :
  - *Diproses* = Berkas registrasi menunggu untuk diproses oleh Administrator Akademik
  - *Revisi* = Administrator Akademik meminta mahasiswa untuk memperbaiki berkas registrasi yang salah. Untuk melihat catatan admin klik tombol Timeline, mahasiswa akan diarahkan ke laman Timeline Registrasi (Gambar G.4). Untuk merevisi berkas registrasi, klik tombol Revisi, lalu upload berkas yang diminta revisi.

| Data <b>Registras</b>                  | i                                                                                                  |                                                                                                    |
|----------------------------------------|----------------------------------------------------------------------------------------------------|----------------------------------------------------------------------------------------------------|
| lo. Registrasi                         | 20221622019620                                                                                     |                                                                                                    |
| IM                                     | 223010303999                                                                                       |                                                                                                    |
| ama Mahasiswa                          | BUDI SETIAWAN                                                                                      |                                                                                                    |
| urusan                                 | [Akuntansi] Akuntansi                                                                              |                                                                                                    |
| emester                                | 1                                                                                                  |                                                                                                    |
| eriode                                 | 2022/2023 Ganjil                                                                                   |                                                                                                    |
| imeline <b>Regis</b>                   | trasi                                                                                              | 11.07.2022                                                                                                    |
| imeline <b>Regis</b> t<br>Pengajuan Re | egistrasi Mahasiswa<br>registrasi dengan nomor : 20221622019620 pada semesi<br>01.01.2022          | 11.07.2022<br>or 1.                                                                                                    |
| imeline <b>Regis</b> t<br>Pengajuan Re | trasi<br>egistrasi Mahasiswa<br>registrasi dengan nomor : 20221622019620 pada semest<br>01.01.2022 | 11.07.2022<br>er 1.<br>10:00:00                                                                                             |
| imeline <b>Regis</b> t<br>Pengajuan Re | trasi<br>egistrasi Mahasiswa<br>registrasi dengan nomor : 20221622019620 pada semesi<br>01.01.2022 | ar 1.<br>10:00:00<br>Feedback Revisi Registrasi Admin<br>Slip pengganti UKT harus dicap                                     |
| imeline <b>Regis</b> i<br>Pengajuan Re | trasi<br>egistrasi Mahasiswa<br>registrasi dengan nomor : 20221622019620 pada semest<br>01.01.2022 | 11.07.2022<br>ar 1.<br>10:00:00<br>Feedback Revisi Registrasi Admin<br>Slip pengganti UKT harus dicap<br>01.01.2022 00:00:0 |

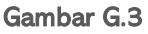

• *Disetujui* = Pengajuan registrasi disetujui oleh Administrator Akademik.